各 位

旭川信用金庫

## ASKビジネスインターネットバンキングの 消費税率改正に伴う対応について

拝啓、いつもASKビジネスインターネットバンキング(以下「BIB」といいます)をご利用 頂きありがとうございます。

さて、2019年10月1日からの消費税率引上げに伴い、下記のとおりBIBの「月間基本手数料」 および「振込手数料」が改定となります。改定後の手数料は、「振込指定日」が2019年10月1日(火)以 降分から適用されます。

今回の手数料改定に伴う変更登録は当金庫にて対応いたしますので、お客さまの変更操作は不要 ですが、以下1~2の対応が必要となります。確認操作手順は、別紙1をご参照ください。

| 【改定後の手数料】        |      |                         |       |                          |      |       |  |  |  |  |  |
|------------------|------|-------------------------|-------|--------------------------|------|-------|--|--|--|--|--|
| 改定後の月間基          | 本手数料 | (データ伝送なし) 1,100円 (消費税込) |       |                          |      |       |  |  |  |  |  |
|                  |      | (データ伝送あり) 3,300円 (消費税込) |       |                          |      |       |  |  |  |  |  |
| 改定後の振込手数料 (消費税込) |      |                         |       |                          |      |       |  |  |  |  |  |
|                  | I    | BIB 利                   | 用     | 窓口扱い                     |      |       |  |  |  |  |  |
| 振込金額             | 当金庫  | 当金庫                     | 他金融機関 | 当金庫                      | 当金庫  | 他金融機関 |  |  |  |  |  |
|                  | 同支店宛 | 他支店宛                    | 宛     | 同支店宛                     | 他支店宛 | 宛     |  |  |  |  |  |
| 3万円未満            | 110円 | 110円                    | 330円  | 220円                     | 220円 | 660円  |  |  |  |  |  |
| 3万円以上            | 220円 | 220円                    | 495円  | 440円                     | 440円 | 880円  |  |  |  |  |  |
|                  | 〈標準手 | 数料を設定して                 | いる場合〉 | 〈個別手数料に窓口扱い手数料を設定している場合〉 |      |       |  |  |  |  |  |
|                  |      |                         |       |                          |      |       |  |  |  |  |  |

1. 改定後の「標準手数料」の確認について

「標準手数料」をご利用のお客さまは、事前に、振込指定日が2019年10月1日以降のお振込に 適用となる改定後の「標準手数料」が追加表示されますので、内容をご確認ください。

2. 改定後の「個別振込手数料」について

「個別振込手数料」とは、標準手数料以外の手数料をお客さまの任意で登録している場合の手数料です。

個別振込手数料を登録している場合は、現在登録されている手数料額に対して108分の110を乗 じた金額(消費税を8%から10%に変更して計算した金額)を改定後の個別振込手数料として、事前 に追加表示させていただきます。改定後の個別振込手数料をご確認の上、必要に応じて変更して ください。

3. 改定前の標準手数料、個別振込手数料の削除 2019年10月1日より、改定前の標準手数料および個別振込手数料は、自動的に削除されます。 以上

> 旭川信用金庫 インターネットバンキング係 0166-26-1174、または、

> > 7月一月、イヤル 0120-74-3874

改定後の個別振込手数料の確認、変更方法

操作説明

|                                                                                                    | ①管理者メニューで、ご契約先管理情報変更から              |  |  |  |  |
|----------------------------------------------------------------------------------------------------|-------------------------------------|--|--|--|--|
| ■ご知れた部に有能など ■ご知れた有能相称な ■ご知れた特徴的な ■ 利用者特徴型がく交 ■ 文が口道特徴交 ■ ファイル伝送的特徴交叉/参照 ■ご知り先期度部交支 ■ 私子教科マスク登録/交叉/参照         | 振込手数料マスタ登録/変更/参照をクリック               |  |  |  |  |
|                                                                                                    | します。                                |  |  |  |  |
|                                                                                                    | ⇒「振込手数料マスタ選択」画面が表示されます。             |  |  |  |  |
| ■ 【対抗法定性情况表 ■ 新込手数料マスタ数器/安美/参照                                                                               | ②改定後の手数料を確認する場合、「振込指定日              |  |  |  |  |
| 振込手数科マスタ選択                                                                                                   | が2019/10/01以降のお取引に適用される手数料」         |  |  |  |  |
| 手数料金額について、期間別の設定か可能です。対象の期間を選択してくたさい。<br>○振込指定日が2019/09/30以前のお取引に適用される手数料                                    | を選択します。                             |  |  |  |  |
| ● 振込指定日が2019/10/01以降のお取引に適用される手数料                                                                            | ※改定前の手数料は「振込指定日が2019/09/30以前のお取引    |  |  |  |  |
| 登録/変更/参照したい手数料を選択してください。                                                                                     | に適用される手数料」と表示されます。                  |  |  |  |  |
| ◉ 当方負担振込手数料                                                                                                  |                                     |  |  |  |  |
| 〇先方負担振込手数科                                                                                                   | ③参昭すろ手数料の種類を選択します 「当方角              |  |  |  |  |
| 莫行                                                                                                    | 田振込手数料」またけ「先方角相振込手数料」の              |  |  |  |  |
|                                                                                                    | いずれかを選択します                          |  |  |  |  |
|                                                                                                    | ※総会振びご利用のお友様の場合のみ「当ち自相振び毛数          |  |  |  |  |
|                                                                                                    | 料」のラジオボタンが表示されます                    |  |  |  |  |
|                                                                                                    |                                     |  |  |  |  |
|                                                                                                    | (7) 実行をカリック) ます                     |  |  |  |  |
|                                                                                                    | ●天口でノブノノしより。                        |  |  |  |  |
|                                                                                                    | →「派公子数付、ハノ友文/ 参照」 画面/ 衣小さ           |  |  |  |  |
|                                                                                                    | 4により。 選びした 催焼の 子 数 科が、 派 込 九 区 力 こ  |  |  |  |  |
| ■ご知的為軍官時段度 ■ 新政長期代スク登録/変更/参照                                                                                 |                                     |  |  |  |  |
| 振込手数料マスダ変更/参照<br>振込指定日か2019/10/01以降のお取引に適用される手数料を表示しています。                                                    | ③于剱科を確認します。<br>【四回伝:3 5 巻切た亦再したい相へ】 |  |  |  |  |
| 当方負担振込手数料 個別手数料使用 例(標準手数料を設定している場合)<br>振入手数料                                                                 | 【個別振込手級科を変更しない場合】                   |  |  |  |  |
| 基準金額 同金庫 同金庫 他行向け 提携先1                                                                                       | 確認が終」したら、  変照終  をクリックします。           |  |  |  |  |
| 30,000円未満 ¥110 ¥330 v<br>30,000円以上 X220 X220 X405 v                                                          | ⇒ 「振込手剱科マスタ選択」 画面が表示されます。           |  |  |  |  |
| 年220 年400 になった。<br>御戸手数計に変更する場合は、 御客事務報題 を押して、次面面にで語録してください。<br>電声手数計に変更する場合は、 「知時予報報目の発行する」の必要する            | 【四四伝はて兆如さ赤五上マ坦へ】                    |  |  |  |  |
| 保全子が代わる大学りな場合には、こ大型が力能は20日間となりのECELのが安くり。<br>ご契約方能電話の時証書を入力してから「単本語の記録」を押してください。<br>19月月1日の19日では毛分料全額の20日がデオ | 【個別振込手級科を変更する場合】                    |  |  |  |  |
| 70日半数料(標準)値別を変更した場合は、変更後のお取引はり適用されますので、ご注意ください。<br>(1975年には1975年1月)を変更した場合は、変更後のお取引はり適用されますので、ご注意ください。       |                                     |  |  |  |  |
|                                                                                                    | ⇒「個別振込手数料マスタ登録/変更」 画面か表<br>ニャレート    |  |  |  |  |
| 個的手段科理上 標準手段時代用 参照度了                                                                                         | 示されます。                              |  |  |  |  |
|                                                                                                    |                                     |  |  |  |  |
| 「振込指定日か 2019/10/01 以降のお取引に適用され                                                                               | る手数料」を表示した場合は、                      |  |  |  |  |
| 消賀祝を8%から10%に変更して計算した金額か表示されます。                                                                               |                                     |  |  |  |  |
| ※ 先 力 負 担 振 込 手 数 料 も 必 す こ 確 認 く だ さ い。<br>                                                                 |                                     |  |  |  |  |
|                                                                                                    |                                     |  |  |  |  |

| ■ 2019/07/17 15:00:12<br>個別振込手数科マスタ登録/変更 |                                                                                                    |          |       |                  |                       |                 | 2019/07/17 15:09:1            | 2 【個別振込手数料を変更する場合】          |
|------------------------------------------|----------------------------------------------------------------------------------------------------|----------|-------|------------------|-----------------------|-----------------|-------------------------------|-----------------------------|
| 振込指定                                     | 日か201                                                                                                    | 9/10/01以 | 降のお取引 | llc適用され          | る手数料を登                | 縫録/変更します        | 0                             | ⑥基準金額の範囲および基準金額について、振込      |
| 当方負担                                     | 当方負担振込手数料 編導手数料底込<br>振込手数料(差引金額)                                                                                 |          |       |                  |                       | 振込手数料           | <sup>標準手数科読込</sup><br>¥(差引金額) | 先区分ごとの振込手数料(差引金額)を入力しま      |
|                                          | 基準金額 同金庫 同金庫 他行向け 他行向け<br>同支店内 他支店内 電信扱い 文書扱い                                                                    |          |       | 他行向け 他<br>電信扱い 文 | テ向け<br>書扱い<br>提携先1 提携 | す。              |                               |                             |
| 30000                                    | ⊞~                                                                                                    | 30000    | 日未満   | ¥220<br>¥440     | ¥220<br>¥440          | ¥660<br>¥880    |                               | ※改定後の個別振込手数料マスタ登録/変更から、標準手数 |
|                                          | 円~                                                                                                    |          | 円未満   |                  |                       |                 |                               | 料読込をクリックすると、改定後の標準手数料が読み込まれ |
|                                          | ────<br>円~~                                                                                                    |          | 日未満   |                  |                       |                 |                               | ます。                         |
|                                          |                                                                                                    |          |       |                  |                       |                 |                               | ※手数料計算算出方法を選択する場合は、「手数料計算方法 |
| ※基準金<br>個別振込<br>ご契約先                     | ※基準金額と膨込手数料の登録を行います。<br>個別振送手数料をマスク登録するには、ご契約先確認暗証番号の認証が必要です。<br>ご契約先確認電証番号を入力してから <u>▼<b>ス%</b>™■</u> を押してください。 |          |       |                  |                       | D認証が必要です<br>さい。 | t.                            | 選択」のプルダウンメニューから 据置型/未満手数料加算 |
| ご契約先                                     | ご契約先確認暗証番号                                                                                                    |          |       |                  |                       |                 |                               | 利 / 川 ト毛粉料加管刑を選択します         |
| 77 4 登録 キャッケキル クリア                       |                                                                                                    |          |       |                  |                       |                 |                               |                             |
|                                          | マムラ風劇 キャンセル シリア                                                                                                  |          |       |                  |                       |                 |                               | ※手級科計昇昇四万法は、期间別には設定できません。その |
|                                          |                                                                                                    |          |       |                  |                       |                 | ため、手数料計算方法を変更すると、もう一方の期間も変更   |                             |
|                                          |                                                                                                    |          |       |                  | されます。                 |                 |                               |                             |
|                                          |                                                                                                    |          |       |                  |                       |                 |                               |                             |
|                                          |                                                                                                    |          |       |                  |                       |                 |                               | ⑦「ご契約先確認暗証番号」を入力し、          |
|                                          |                                                                                                    |          |       |                  |                       |                 |                               | マスタ登録をクリックします。              |
|                                          |                                                                                                    |          |       |                  |                       |                 |                               | ⇒「振込手数料マスタ変更/参照」画面に戻りま      |
|                                          |                                                                                                    |          |       |                  |                       |                 |                               | す。                          |